# **User's Manual**

MS140-3 or MS140I-3 Keyboard Wedge Slot Reader

PC Keyboard Wedge Setup Label

# Overview

There are two models of the MS140 decoded slot reader available:

- The MS140-3 keyboard wedge slot reader which supports PC/AT, XT, notebooks and Macintosh computers
- The MS140-2 RS232 interface slot reader that supports computers with RS232 serial port.

Both of these readers support the most popular bar code symbologies, like Code 39, UPC/EAN, Interleaved 2 of 5, Standard 2 of 5, Code 128, Codabar, MSI, Code 11, Code 93, etc.

# MS140-3 Keyboard Wedge

Setup of the keyboard wedge reader can be done in three different ways:

- Via computer keyboard of a desktop PC. Or
- By Scanner Configuration Manager Software to configure the scanner setting through the keyboard port. Or
- By using the custom labels (batch setup).

# Installation:

The picture below illustrates how to connect the reader to your computer. Follow these procedures for installation:

- 1. Turn off computer power.
- 2. Unplug keyboard from computer. Plug the reader into computer's keyboard port and the keyboard into the reader.
- 3. Turn on power. One long beep from the reader indicates successful power-up.

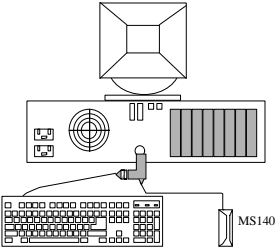

The default device ID of the reader is set to PC/AT. If your computer is not a PC/AT, please perform the setup on a PC/AT machine first in order to select a correct device ID. The device ID "06" (Keyboardless) is for notebook computers.

# Keyboard Wedge Setup

The reader's behavior can be changed via a setup routine in the reader. Setup can be performed on a PC/AT computer with any text editor program, such as Notepad, WordPad, etc. After the text editor program is running, there are three different ways to enter setup:

- Swipe the "Keyboard Wedge Setup Label" bar code located on the cover page of this manual. Or
- Press the left and right SHIFT keys simultaneously within the first 20 keystrokes after computer power up. (This will apply when the reader has device ID set to PC/AT interface only. Swipe the "Enter Setup" label if you have this manual handy.) Or
- Use custom labels (batch setup).

When the reader enters the setup mode, a selection menu will be displayed on the screen. Please refer to the MS140 Setup Manual Section.

### MS140-2 RS232 Wedge

Setup of the RS232 wedge reader can be done in two different ways:

- Through a modem communication utility (such as HyperTerminal). Or
- Via custom labels (batch setup).

#### Installation:

The picture below shows how to connect the reader to your computer. Use the following procedures for installation:

- 1. Turn off computer power.
- 2. Plug the reader into the computer's RS232 port.
- 3. Turn on power. One long beep from the reader indicates successful power-up.

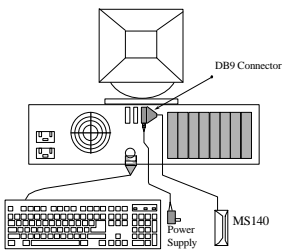

The default baud rate of the reader is set to 9600, no parity, and 8 data bits.

### **RS232 Interface Setup**

The reader's behavior can be changed through a setup routine in the reader. Setup can be performed (at 9600 baud rate, 8bits and no parity) with any modem communication utility, such as Windows' HyperTerminal. To enter Setup mode, start the Communication utility on the PC and swipe "RS232 Interface Setup Label" bar code label located on the back page of this manual. On entering the Setup mode, a selection menu will be displayed on the screen as follow:

#### **MS140 SETUP MENU**

```
Hamster_S V3.03 Nov.15,2000
Use numeric keys on the top of alphabetic keys for digit input.
0-Device 1-Scanner 2-Barcode 3-MSR 4-Others 5-RS232 6-Default 7-dump
8-Exit
Select==> _
```

Follow the prompts and make your selections accordingly. The setup procedure is that simple. (Use Ctrl\_R in lieu of the shift key in a string input procedure. This method allows the user to input ASCII characters into a string.)

#### **Batch Setup**

If more than one scanner needs to be configured, you can duplicate the settings of the Master Scanner to the others. This is done by producing a set of custom setup labels (derived from the master scanner) and then scanning these labels to configure the other scanners. Selecting the Dump command in setup mode or swiping the "Dump Setting" label below will dump the settings of the reader to the screen as one or several ASCII string(s). Use any barcode printing software, select Code 39 symbology, and use the output string(s) to generate barcode labels. You can then scan these batch setup labels to duplicate the settings.

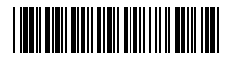

**Dump Setting** 

(Feel free to duplicate or photocopy)

#### Scanner Configuration Manager

Scanner Configuration Manager is a utility program to configure scanner settings on a computer using the Windows 95/98 operating system. Use the program to define the settings and then download the parameters to the scanner. Download the program from our web site at <u>www.unitech-adc.com</u>.

# Selectable Parameters and their Defaults

| Parameters                         | Selections                                                                               |          | Default      |
|------------------------------------|------------------------------------------------------------------------------------------|----------|--------------|
| Keyboard Wedge<br>Device Selection | IBM PC/AT, PS/2 mod 40, 60, 80 etc<br>IBM PS/2 Model 25, 56, 70, 90<br>Magintach ADB hug |          | IBM<br>PC/AT |
|                                    | Keyboardless Wedge (Notebook)                                                            |          |              |
| RS232 Interface<br>Baud Rate       | 0-300; 1-600; 2- 1200; 3-2400; 4<br>5-9600; 6-19200                                      | 4-4800;  | 9600         |
| Parity                             | 0-Even;1-Odd;2-Mark;3-Space;4-None                                                       |          | None         |
| Data bits                          | 0-7 bits; 1-8 bits                                                                       |          | 8 bits       |
| CTS/RTS                            | 0-Ignore; 1-RTS Enabled at Power on; 2-<br>RTS Enabled in communication                  |          | Ignore       |
| ACK/NAK                            | 0-Off; 1-On                                                                              |          | Off          |
| BCC Character                      | 0-Off; 1-On                                                                              |          | Off          |
| Xon/Xoff Time out                  | 0-1 sec; 1-3 sec; 2-10 sec; 3-Unlimited                                                  |          | 1 sec        |
| Beep Tone                          | None/Low/Medium/High/Low to<br>High to Low                                               | High/    | Medium       |
| Beep Tone                          | None/Low/Medium/High/Low to High/                                                        |          | High         |
| (On ACK)                           | High to Low                                                                              |          |              |
| Intercharacter delay               | 0 ms/1 ms/2 ms/5 ms/10 ms/30 ms/50 ms/100 ms                                             |          | 0 ms         |
| Interblock delay                   | 0 ms/10 ms/50 ms/100 ms/500 ms/1<br>second/3 second/5 second                             |          | 0 ms         |
| Function Code                      | On/Off                                                                                   |          | On           |
| CapsLock                           | Auto trace/Low Case/Upper Case                                                           |          | Auto_trace   |
| Language                           | US/UK/Swiss/Swedish/Spanish/<br>Norwegian/Italian/German/French/                         |          | US           |
| D                                  | Alt Key Mode/Danish                                                                      |          | Off          |
| Label Terra                        | Off/1~/ On(Verify 1~/ times)                                                             |          | Draitian     |
| Laber Type                         | Positive /Positive and Negative                                                          |          | Positive     |
| Output of wand                     | Bar high, space low/                                                                     |          | Bar nign,    |
| Level Duration                     | Bar low, space high $200 \text{ µs}/600 \text{ µs}$                                      |          | 200 us       |
| Terminator                         | Enter/Return /Field Exit/None                                                            |          | Enter        |
| Code ID                            | Disable/Fnable                                                                           |          | Disable      |
| Define Code ID                     | 00- Code 39 Full ASCII                                                                   | 10-S2.0  | of 5         |
| Denne code iD                      | 01- Code 39 Standard                                                                     | 11- MSI  |              |
|                                    | 02-EAN-13                                                                                | 12- EAN  | J 128        |
|                                    | 03- UPC-A                                                                                | 13- Cod  | e 32         |
|                                    | 04- EAN-8                                                                                | 14- Delt | a Code       |
|                                    | 05- UPC-Е                                                                                | 15- Labe | el Code      |
|                                    | 06-I2 of 5                                                                               | 16-Pless | sey Code     |
|                                    | 07- Codabar                                                                              | 17- Cod  | e 11         |

|                    | 08- Code 128                           | 18-Toshiba Code |                      |
|--------------------|----------------------------------------|-----------------|----------------------|
| Data Length        | Exclude/Include                        |                 | Exclude              |
| Preamble           | Exclude/Include                        |                 | None                 |
| Postamble          | Define up to 16 characters             |                 | None                 |
| Code 20            | Denne up to 16 characters              |                 | Enchlo               |
| Coue 39            | Disable/Enable                         |                 | Enable<br>Enll ASCII |
|                    | Check Digit Check and Sand/ Check but  |                 | Not Cheek            |
|                    | Not Send/ Not Check                    |                 | NOT CHECK            |
|                    | Send/Not Send Start & Stop             |                 | Not Send             |
|                    | Min 0 / Max 48                         |                 | 0 / 48               |
| Interleaved 2 of 5 | Disable/Enable                         |                 | Enable               |
|                    | Fix Length On/Off (by first three      | reads)          | Off                  |
|                    | Check Digit Check and Send/ Check but  |                 | Not Check            |
|                    | Not Send/ Not Check                    |                 |                      |
|                    | First Digit Suppressed/ Last Digit Not |                 | Not                  |
|                    | Suppressed/ Not Suppressed.            |                 | Suppressed           |
|                    | Min 4 / Max 64                         |                 | 10 / 64              |
| Standard 2 of 5 /  | Disable/Enable                         |                 | Disable              |
| Toshiba            | Fix Length On/Off                      |                 | On                   |
|                    | Check Digit Check and Send/ Check but  |                 | Not Check            |
|                    | Not Send/ Not Check                    |                 |                      |
|                    | Min 1 / Max 48                         |                 | 4/48                 |
| Code 32            | Disable/Enable                         |                 | Disable              |
|                    | Leading Character Send / No Ser        | nd              | Send                 |
|                    | Tailing Character Send /No Send        |                 | Send                 |
| Telepen            | Disable/Enable                         |                 | Disable              |
|                    | Standard/Numeric Set                   |                 | Standard             |
| UCC/EAN 128        | Disable/Enable                         |                 | Enable               |
|                    | Code ID Disable/Enable                 |                 | Disable              |
| Code 128 /         | Disable/Enable                         |                 | Enable               |
| Label Code         | Min 1 / Max 64                         |                 | 1 / 64               |
| MSI / Plessey      | Disable/Enable                         |                 | Disable              |
| Code               | CD Send / No Send                      |                 | No Send              |
|                    | CD Double Module 10/ CD Dou            | ble             | CD Double            |
|                    | Module 11 Plus 10/CD single Me         | odule 10        | Module 10            |
|                    | Min 1 / Max 16                         |                 | 1 / 16               |
| Code 93            | Disable/Enable                         |                 | Enable               |
|                    | Min 1 / Max 48                         |                 | 1 / 48               |
| Code 11            | Disable/Enable                         |                 | Disable              |
|                    | One/Two CD                             |                 | Two CD               |
|                    | CD Send / No Send                      |                 | No Send              |

|                 | Min 1 / Max 48                          | 1 / 48       |
|-----------------|-----------------------------------------|--------------|
| Codebar         | Disable/Enable                          | Disable      |
|                 | Start & Stop Send/No Send               | No Send      |
|                 | CD Calculate & Send/CD Calculate but no | CD not       |
|                 | Send/CD not Calculate                   | Calculate    |
|                 | CLSI Format On/Off                      | Off          |
|                 | Min 3 / Max 48                          | 3 / 48       |
| Label Code IV   | Disable/Enable                          | Disable      |
| & V             | Checksum Send/No Send                   | Send         |
| UPC-A           | Disable/Enable                          | Enable       |
|                 | Leading Digit Send / No Send            | Send         |
|                 | CD Send / No Send                       | Send         |
| UPC-E           | Disable/Enable                          | Enable       |
|                 | Leading Digit Send / No Send            | Send         |
|                 | CD Send / No Send                       | No Send      |
|                 | Zero Expansion On / Off                 | Off          |
|                 | Disable/Enable NSC=1                    | Disable      |
| EAN-13          | Disable/Enable                          | Enable       |
|                 | Leading Digit Send / No Send            | Send         |
|                 | CD Send / No Send                       | Send         |
|                 | Bookland EAN Enable / Disable           | Disable      |
| EAN-8           | Disable/Enable                          | Enable       |
|                 | Leading Digit Send / No Send            | Send         |
|                 | CD Send / No Send                       | Send         |
| Supplement Code | Two Add-on Code Off / On                | Off          |
|                 | Five Add-on Code Off / On               | Off          |
|                 | Transmitted if Present/ Must Present    | Must Present |
|                 | Space Added / Not Added                 | Not Added    |
| Delta Distance  | Disable/Enable                          | Disable      |
| Code            | Check Digit Calculated / Not Calculated | Calculated   |
|                 | Check Digit Send / No Send              | No Check     |

# **User's Manual**

MS140-2 or MS140I-2 RS232 Interface Slot Reader

RS232 Interface Setup Label

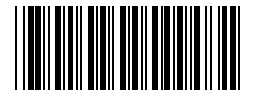